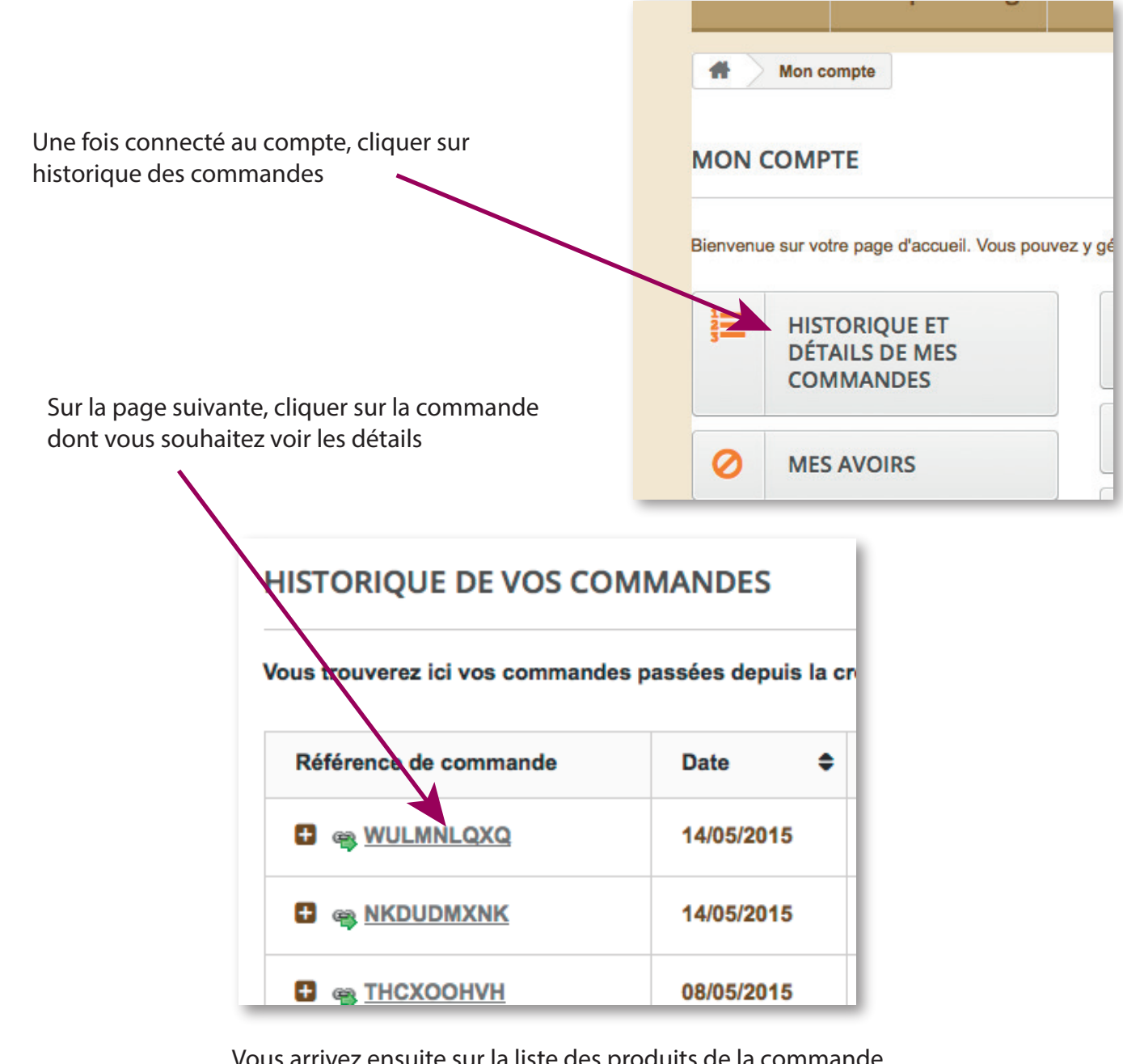

| l n'y a pas ce<br>want le nom o<br>t qu'il y a un p<br>ontacter la bo | petit logo<br>du produit<br>problème.<br>utique. | t, c'<br>Si le<br>Pour                          | logo est bien la<br>télécharger u | à :<br>n papier, cliquei | r sur son no | m.              |            |
|-----------------------------------------------------------------------|--------------------------------------------------|-------------------------------------------------|-----------------------------------|--------------------------|--------------|-----------------|------------|
| Référence                                                             |                                                  | Produit                                         |                                   |                          | Quantité     | Prix unitaire   | Prix total |
| ALM15P01CSB                                                           |                                                  | Reverses Packs-scrapbooking - motif rose relief |                                   |                          | 1            | 0,00 €          | 0,00€      |
| Produits                                                              |                                                  | 0,00 €                                          |                                   |                          |              |                 |            |
| Frais de manutention                                                  |                                                  | 0,00 €                                          |                                   |                          |              |                 |            |
| Total                                                                 |                                                  | 0,00 €                                          |                                   |                          |              |                 |            |
|                                                                       |                                                  |                                                 |                                   |                          |              |                 |            |
| Date 🗢 Transporteu                                                    |                                                  | r Poids 🜩                                       |                                   | Frais d'expédition       |              | Numéro de suivi |            |
|                                                                       |                                                  |                                                 | -                                 |                          |              | -               |            |
|                                                                       |                                                  |                                                 | 1                                 |                          |              | 1               |            |